## **ICRG User Guide**

- 1. Please login to your ICRG account by following this link: <u>https://epub.prsgroup.com/customer/account/login/</u>
- 2. Enter your email address and password on file. If you require this information, please contact <u>lcarroll@prsgroup.com</u> and he will be happy to assist.
- **3.** Upon logging in, you will see a box on the left-hand side of the screen labeled "*My Account*". To access your ICRG subscription, please click on the item labeled "*International Country Risk Guide (ICRG)*".
- 4. From here you will see the following ICRG menu:

## International Country Risk Guide (ICRG)

| Country:       |                | Current Tables 1- 17          |             |
|----------------|----------------|-------------------------------|-------------|
| Albania        | ~              | 1: Ranked by Composite Risk V | Go          |
| Publish Date:  |                | Regional Tables               |             |
| September 2019 | ~              | Asia & the Pacific 🔹 🗸        | Go          |
| Open PDF       | O Download PDF | Tables 1-17 Recent Issues     |             |
|                |                | Select A Month 🗸              | Go          |
| Select         | Help           | Investir: Monthly Insights fr | om the ICRG |

## International Country Risk Guide (ICRG)

## 5. As you see, there are six primary options available:

- a. The item labeled **"Country"** allows the user to select the most recent written analysis for any of the 141 countries covered by the ICRG.
- b. The item labeled **"Publish Date"** allows the user to select which published date is preferred in regard to the written analysis for the corresponding country.

- c. The item labeled **"Current Tables 1- 17"** allows the user to view and/or download the current month's ICRG data in respect to each individual table covered by the ICRG.
- d. The item labeled **"Regional Tables"** allows the user to view the current month's ICRG data for any given region.
- e. The item labeled **"Tables 1- 17 Recent Issues"** allows the user to download any of the last 12-months of complete ICRG data.
- f. Lastly, the item labeled **"Investir: Monthly insights from the ICRG"** allows the user to download the current month's issue of Investir.